# Windows Update による修正プログラムのインストール方法

こちらでは、「伝の心」パソコンをインターネットに接続し、オンラインで修正プログラ ムをインストールする方法について説明します。

本作業は、「伝の心」を含めた全てのアプリケーションを終了した上で、行う必要があり ます。「伝の心」を起動せずに、Windowsのデスクトップ画面を表示するには、以下の手順 を実施してください。

- (1) パソコンの電源を投入します。
- (2) 画面上に Windows のロゴ画面が表示されたら、[Shift]キーを押し続けてください
  ( 絶対に離さないでください)。
- (3) デスクトップ画面が完全に表示されたら、[Shift]キーを離します。

WindowsXP をご利用の方で、「フィルタ キー機能」ウィンドウが表示された場合 は、[Shift]キーを離し、[キャンセル]ボタンをクリックしてください。

Internet Explorer を起動し、[ツール] - [Windows Update]を選択します。
 または Internet Explorer で以下のサイトにアクセスします。

http://windowsupdate.microsoft.com/

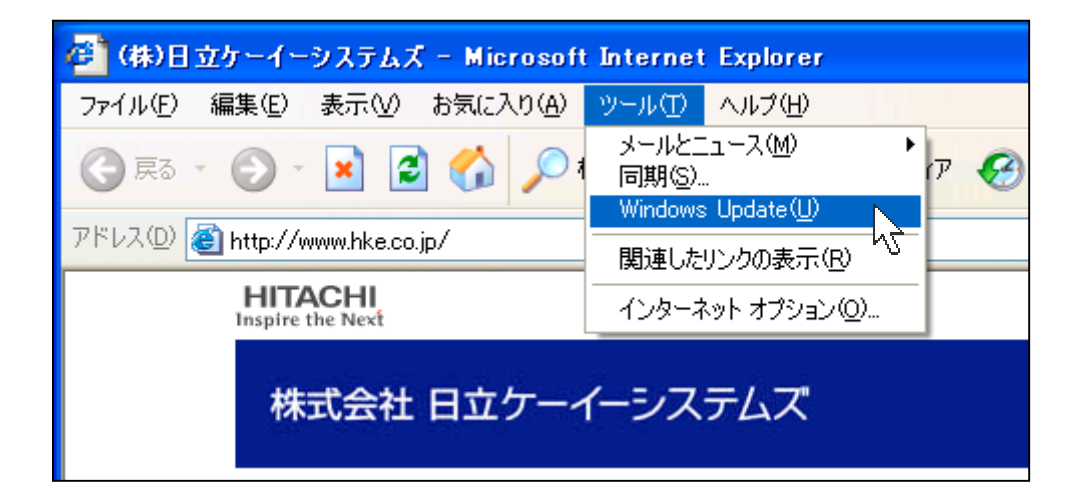

(2)セキュリティ警告の画面が表示されたときは、その内容と Microsoft の署名があること を確認して、[はい]をクリックします。 (3)「Windows Update へようこそ」画面が表示されたら、「更新をスキャンする」をクリックします。

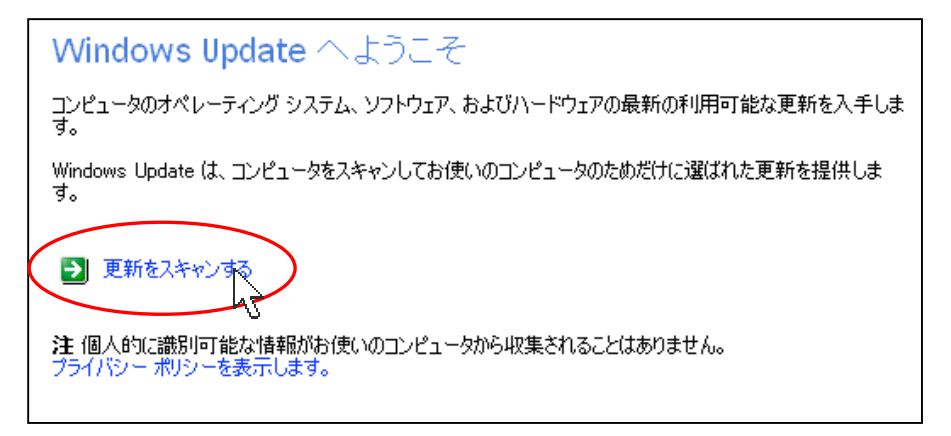

(4)「インストールする更新の選択」画面が表示されたら、「更新の確認とインストール」を クリックします。

| インストールする更新の選択                                                                  |
|--------------------------------------------------------------------------------|
| お使いのコンピュータ用の重要な更新が 35 個見つかりました。                                                |
| ● 更新の確認とインストール                                                                 |
| お使いのコンピュータ用のほかの更新も見つかりました。更新を参照しインストールする更新を選択するには、<br>一覧のカテゴリのタイトルをクリックしてください。 |
|                                                                                |

(5) 一覧が表示されたら、「今すぐインストールする」ボタンをクリックします。

| 選択した更新の合計                                                                                                    |        |
|----------------------------------------------------------------------------------------------------|--------|
| <b>変択した更新を確認してインストールします</b><br>贅沢した更新の合計の一覧には、現在ほかのすべての更新とは原用インストールする必要のある排他的項目の [EXOLUSIVE] があります。排他的項目を行<br>ネトールするには、 <b>[今すぐインストールする]</b> を勿りっかしてください。ほかの重要な更新をインストールする場合は、 <b>[刷除</b> ] を勿りっかして排他的項目を削除して<br>ださい。                                                                                                    | У<br>С |
| 今すぐインストールする      合計(前提条件が含まれます):36 = 37.3 MB                                                                                                    |        |
| Windows XP Service (Ack 1 (Express)*<br>ダウンロードサイズ: 19, MB<br>Windows XP Service Pack 1 (以下 SPI) は、Windows XP ファミリーのオペレーティング システムに対する更新で、セキュリティ (書類性、およびパフォ<br>ママンス約1上します。Windows XP SPI (は、新しくリーンスなれたソフトウェアやハードウェアと Windows XP ファトフォームとの互換性が確保されるよう<br>に設計され、お客様やマイのリント内容的のテメト テームによって発見されば問題のWiEアユのラムが含まれています。タウンロードサイス (は<br>支計とな)、お客様やマイのリント内容的のテメト テームによって発見されば問題のWiEアユのラムが含まれています。タウンロードサイス (は<br>大中国) (は<br>の) MB になります。ただし、他正プロウン」がすでにインストールされている場合は、ダウンロード サイスとタウンロードサイス (は<br>大中国) (は<br>の) MB になります。ただし、他正プロウン」がすでにインストールされている場合は、ダウンロード サイスとタウンロードサイスと要なうアールはのみダウンロ<br>レード指す。Windows XP SPI (は、Literret Explore 6 SPI が含まれています。ウイルスス注意プレクニアンを差対していてきた、Windows XP SPI (は、しまのの)<br>になる可能は予約がます。Service Pack のインストール中は、ワイルス注意プレクトアンでを差対していため、おりには、説をない修正プロ<br>クラムが含まれているため、お何に、VDコンビュータのレセキュリティを維持するために、インストールすることをお勧めします。Service Pack のインストール構成に<br>に、当知の10年にプロクラムが必要数アとかを確認していてきた。 |        |
| * ほかの更新とは別にインストールする必要があります                                                                                                    |        |
| 818529:2003 年 6 月 Internet Explorer 6 用の累積的な修正プログラム<br>ダウンロード サイズ:2.4 MB<br>攻撃者の Web サイを表示したコンピュータで、攻撃者がプログラムを実行できる可能性のあるセキュリティ問題が発見されました。この施弱性は<br>Microsoft線 Internet Explorer がインストールズれたエンピュータに多楽します。Internet Explorer & Web ブラウザドして使用していなくても、この問題の                                                                                                    |        |

(6)使用許諾契約が表示されたら、内容を確認し、「同意します」をクリックします。

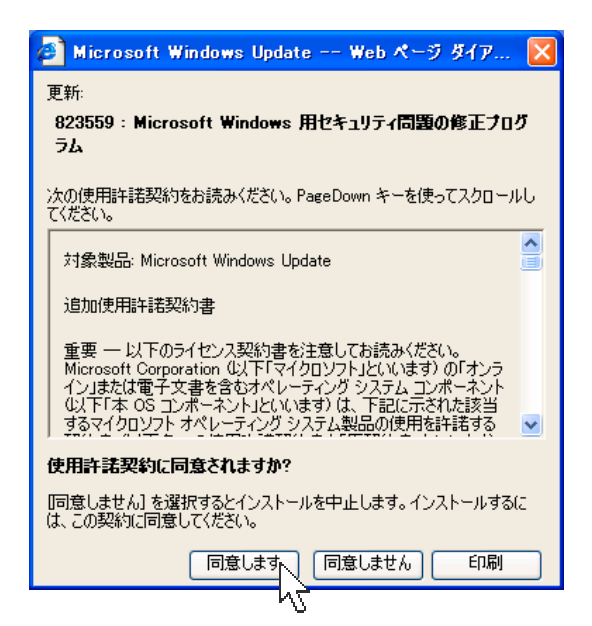

現在ご利用の Windows の環境によっては、下図のような画面が表示されることがあり ます。「OK」ボタンを押すと、上に示した使用許諾契約の画面が表示されますので、同 様に作業を進めてください。一連の作業が完了しましたら、再度(1)から作業を実行して 下さい。

| Microso | ft Internet Explorer 🛛 🔀                                                                                                    |
|---------|----------------------------------------------------------------------------------------------------|
| 2       | 違択した更新の合計の一覧には、現在ほかのすべての更新とは別にインストールする必要のある排他的項目の<br>Windows XP Service Pack 1 (Express) があります。                                                                                                    |
|         | Windows XP Service Pack 1 (Express) のインストールを統行するには、[OK] をクリックしてください。インストールが完了<br>した彼に残りの更新をインストールするには、更新の確認とインストール」をクリックし、[今ずくインストールする] をクリックし<br>てください。Windows XP Service Pack 1 (Express) をインストールしないで、選択した更新の合計に戻るには、「キャンセ<br>ル) をクリックしてください。 |
|         | OK キャンセル                                                                                                    |

初めて Windows Update を実行する場合は、ダウンロードおよびインストールする修正 プログラムが多くなるため、ダウンロードに時間がかかることがあります。また、 Windows Update のサーバーが混雑しているときなどは、Windows Update に失敗した り、ダウンロードの途中でパソコンがフリーズすることもあります。 このような場合は、時間をおいて再度お試し頂くか、(5)で一度にインストールするプロ グラムの数を減らした上で、インストール作業を行ってください。

(既にインストール済みのものや、インストール不要と判断されたプログラムは表示されません。また、このとき削除したプログラムに関しては、次回 Windows Update を実行したときにインストールすることが可能です。)

(7)ダウンロード及びインストールの完了後、再起動を促す画面が表示されたら、画面の指示に従って再起動を行ってください(再起動が不要な場合もあります)。

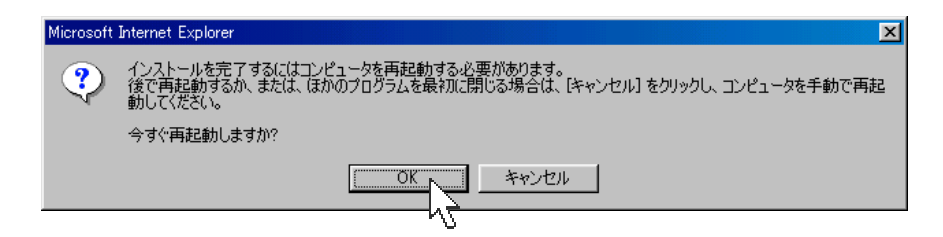

## Windows Updete によるアップデートが困難な場合

Windows Update によるアップデートが上手くいかない場合や、ダイヤルアップ接続等 のためダウンロードに時間がかかる場合等は、Windows Update カタログより、必要な修 正プログラムをダウンロードした後、CD-R 等を用いて手動でインストールすることもでき ます。詳細につきましては別紙「Windows Update カタログによる、修正プログラムのダ ウンロード」をご参照ください。

## Microsoft のセキュリティ情報について

Windows における脆弱性についての詳細は、Microsoft のセキュリティ情報を参照して ください。Microsoft のページでは、修正プログラムのダウンロードも可能になっています。

<セキュリティ情報一覧>

http://www.microsoft.com/japan/technet/security/current.asp

#### Windows 98SE, XP 共通

HTML コンバータのバッファ オーバーランにより、コードが実行される (823559) (MS03-023) http://www.microsoft.com/japan/technet/security/bulletin/MS03-023.asp

Microsoft VM の問題により、システムが侵害される (816093) (MS03-011) http://www.microsoft.com/japan/technet/security/bulletin/MS03-011.asp

Windows スクリプト エンジンの問題により、コードが実行される (814078) (MS03-008) http://www.microsoft.com/japan/technet/security/bulletin/MS03-008.asp

#### Windows XP 対象

RPC インターフェイスのバッファ オーバーランによりコードが実行される (823980) (MS03-026) http://www.microsoft.com/japan/technet/security/bulletin/MS03-026.asp